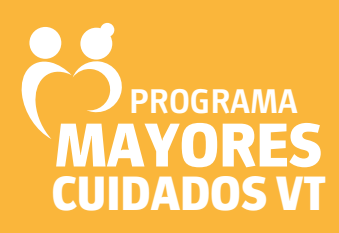

# MAYORES conectados

Información para estar en contacto muy fácilmente

Subsecretaría de participación ciudadana y cooperación internacional

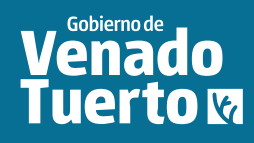

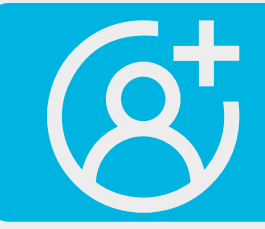

# **AGENDAR CONTACTOS**

Los contactos que agendamos en el teléfono móvil quedan agendados para utilizarlos en llamadas, mensajes, Whatsapp (tanto mensajes, audios, video-llamadas, etc.).

# DESDE LA APLICACIÓN "CONTACTOS"

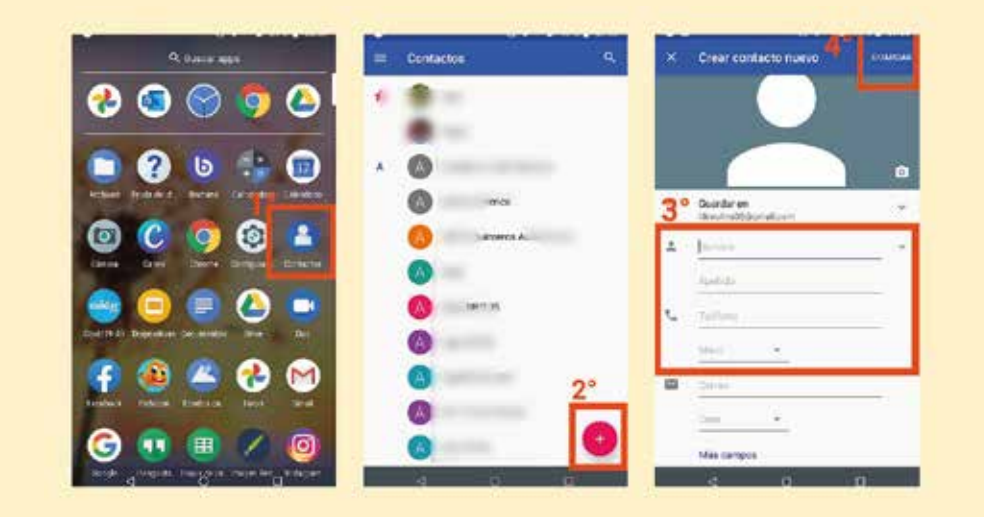

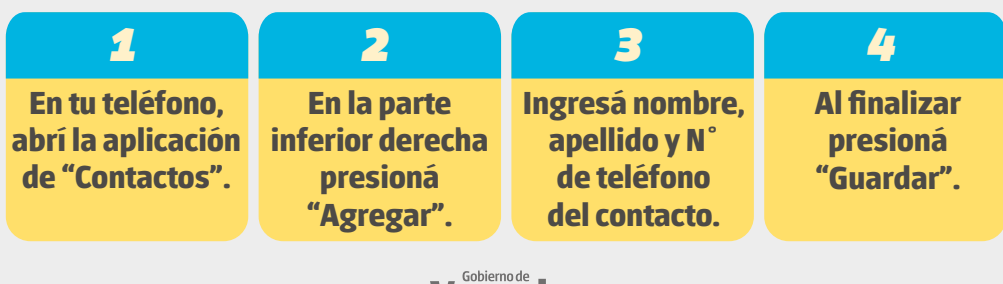

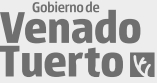

# **DESDE LA APLICACIÓN "TELÉFONO"**

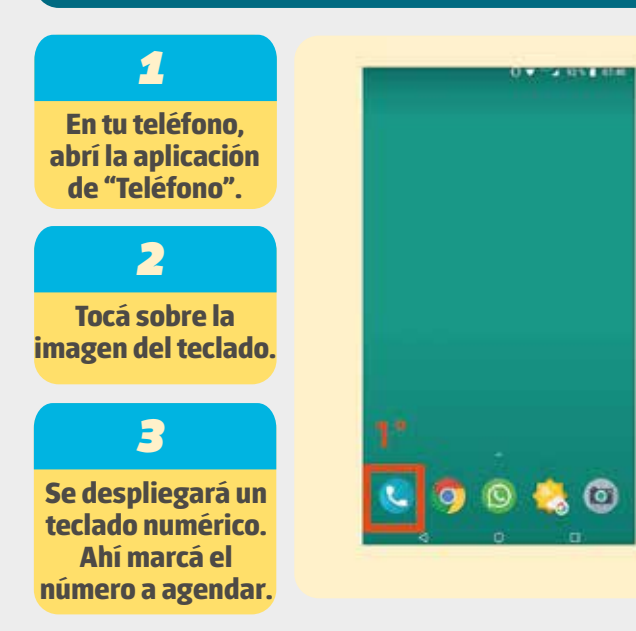

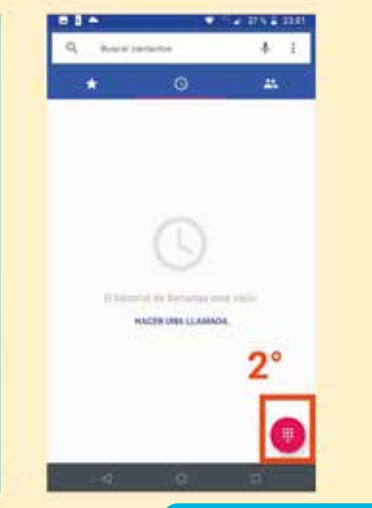

#### 4

Finalizado el paso anterior, elegí de la parte superior la opción "Crear nuevo contacto".

#### 5

En la pantalla que aparece, tocá donde dice "Nombre", se despliegará el teclado con letras, desde el cual podrás escribir.

#### 6

6º Cuando termines presioná "Guardar".

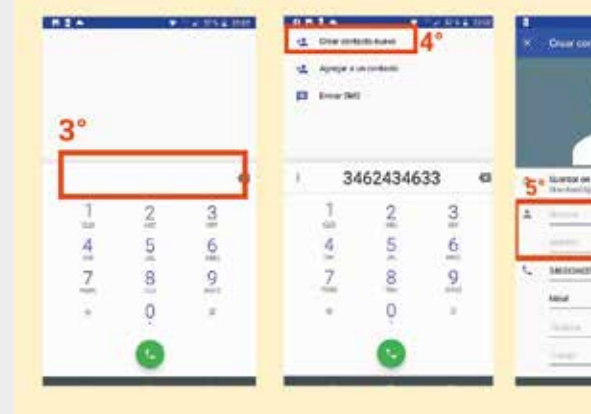

Venado Tuerto va

# DESDE UN NÚMERO QUE LO LLAMÓ A USTED

# 1

Presioná sobre el número y elegí la opción "Editar número antes de realizar la llamada".

#### 2

Se abrirá una pestaña donde debés elegir "Crear contacto nuevo".

4

#### 3

En la siguiente pestaña completá con el nombre del contacto (el número ya lo tendrás agregado en el lugar que corresponde).

Una vez realizado, buscá la opción de "Guardar" o "Confirmar" y ya queda guardado el teléfono con el nombre que le hayas asignado.

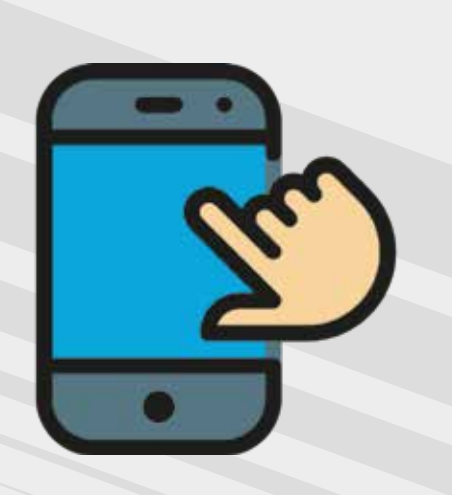

| 08 04                                | 1 4 77 h 8 0900     |    | <u> </u>    |              | Contraction of the local division of the local division of the loc | 1992 | • |                |
|--------------------------------------|---------------------|----|-------------|--------------|----------------------------------------------------------------------------------------------------|------|---|----------------|
| Q. Rutcal claracitori                | 4.1                 | -4 | Great conta | icto nueve 💈 | 2°                                                                                                    |      | × | Crear contacts |
| * o'                                 |                     | 12 | Agrigst a c | n contacto   |                                                                                                    |      |   |                |
|                                      | 1°                  | 2  | Envia SMS   |              |                                                                                                    |      |   |                |
| -545M20022M                          |                     |    |             |              |                                                                                                    |      |   | Country on     |
| Copter número<br>Editar número arter | i deresitar Tarnada | 1  | +54         | 346265       | 5326                                                                                                    | a    | 3 | Concerentaria  |
| Bogunar nämers                       |                     |    | 1           | 2            | 3                                                                                                    |      |   | PCC            |
|                                      | -                   |    | 4           | 5            | 6                                                                                                    |      | 5 | +5434626552206 |
|                                      |                     |    | 7           | 8            | 9                                                                                                    |      | - |                |
|                                      |                     |    | *           | ò            | =                                                                                                    |      |   | THE STATE      |
|                                      |                     |    |             | 0            |                                                                                                    |      |   |                |
|                                      |                     |    |             |              |                                                                                                    | _    | 8 |                |

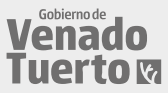

# **DESDE WHATSAPP**

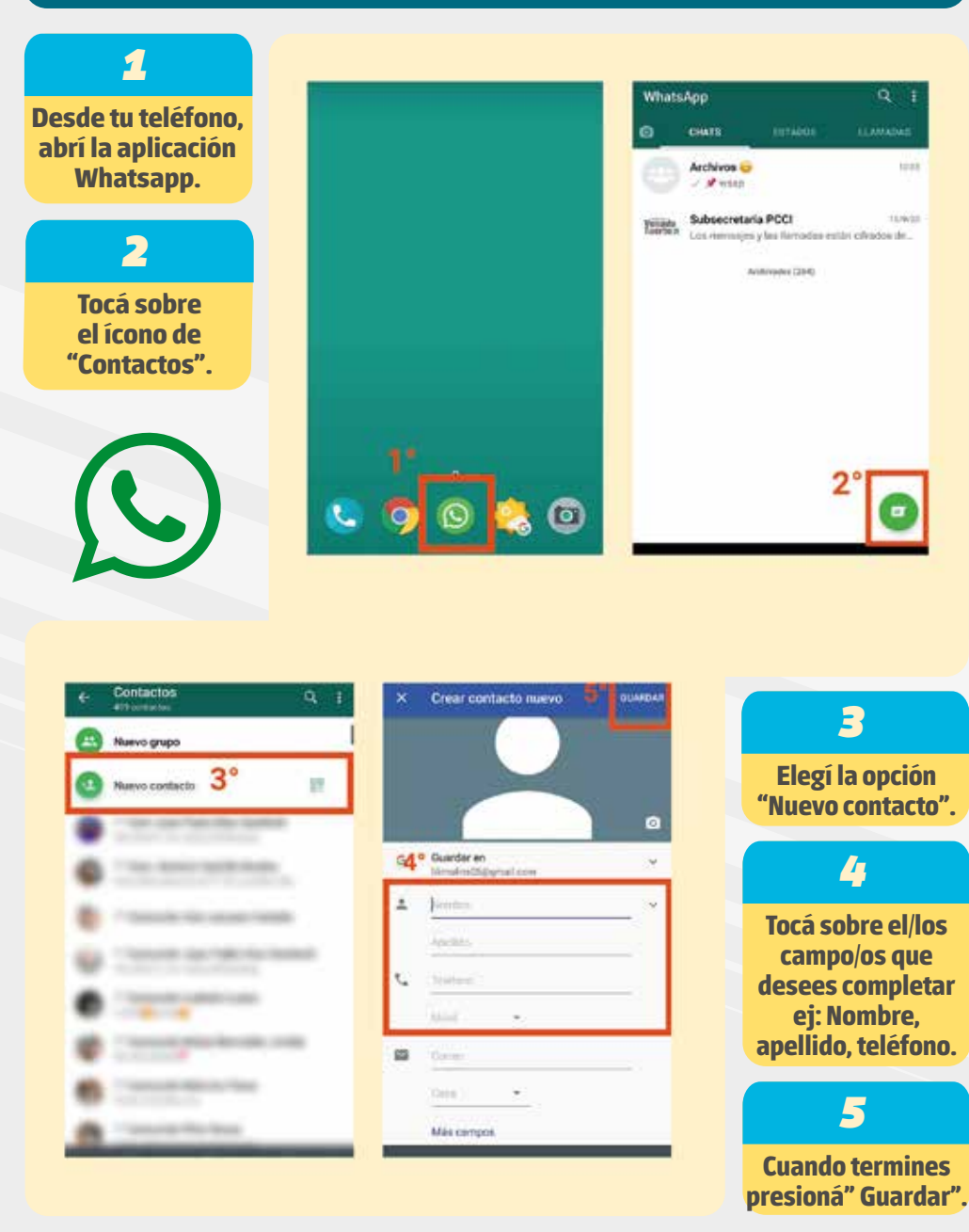

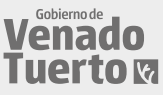

# LLAMADA

#### LLAMAR A UNA PERSONA QUE NO TENEMOS AGENDADA EN EL TELÉFONO

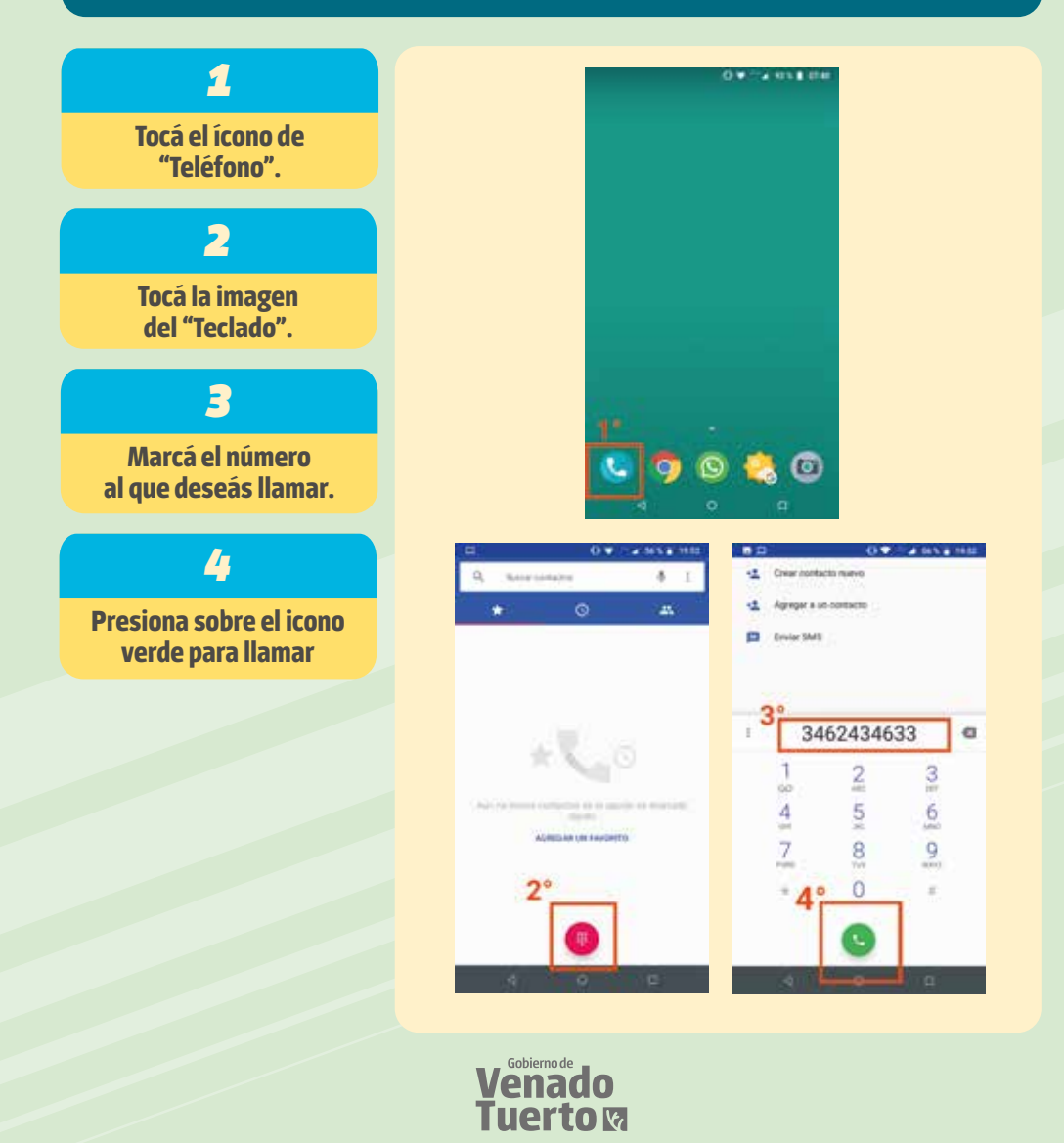

#### LLAMAR A UNA PERSONA QUE TENEMOS AGENDADA EN EL CELULAR

#### 1

Tocá el ícono de "Teléfono".

#### 2

En la pantalla buscá la imagen de contacto (como lo indica la imagen) o la palabra "Contacto" y hacé clik.

#### 3

Tocá donde dice "Buscar contacto".

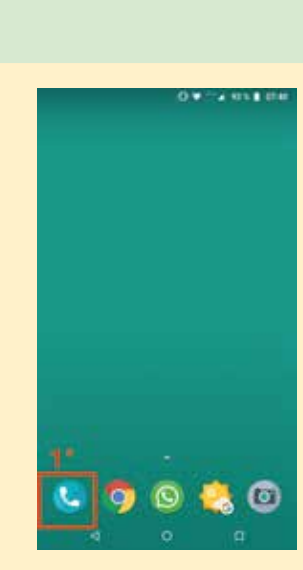

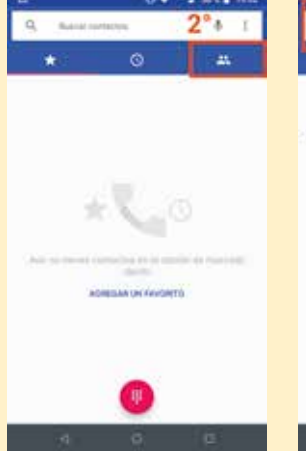

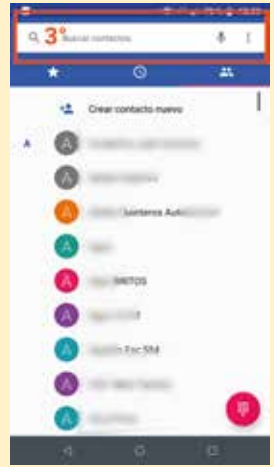

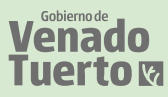

#### 4

Aparece el teclado. Marcá el nombre como lo tenés agendado, también podés ir deslizando la pantalla con el dedo hasta llegar al contacto que deseás.

#### 5

Para llamar sólo debés tocar sobre la persona que querés llamar. Una vez finalizada la llamada tocá el ícono rojo o deslizá hacia donde nos indica la pantalla con el dedo.

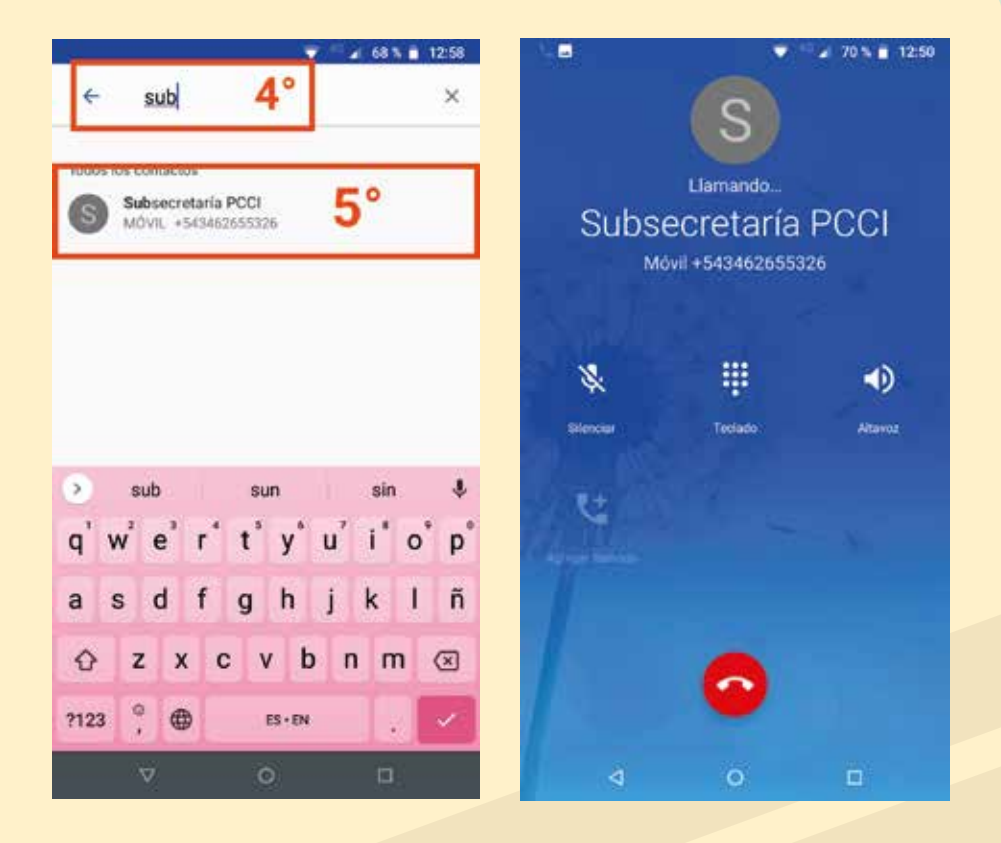

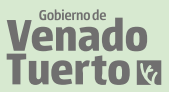

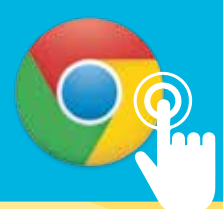

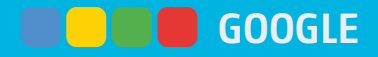

Una de las funciones de Google es poder usarlo como motor de búsqueda. Para ello debés seguír los siguientes pasos:

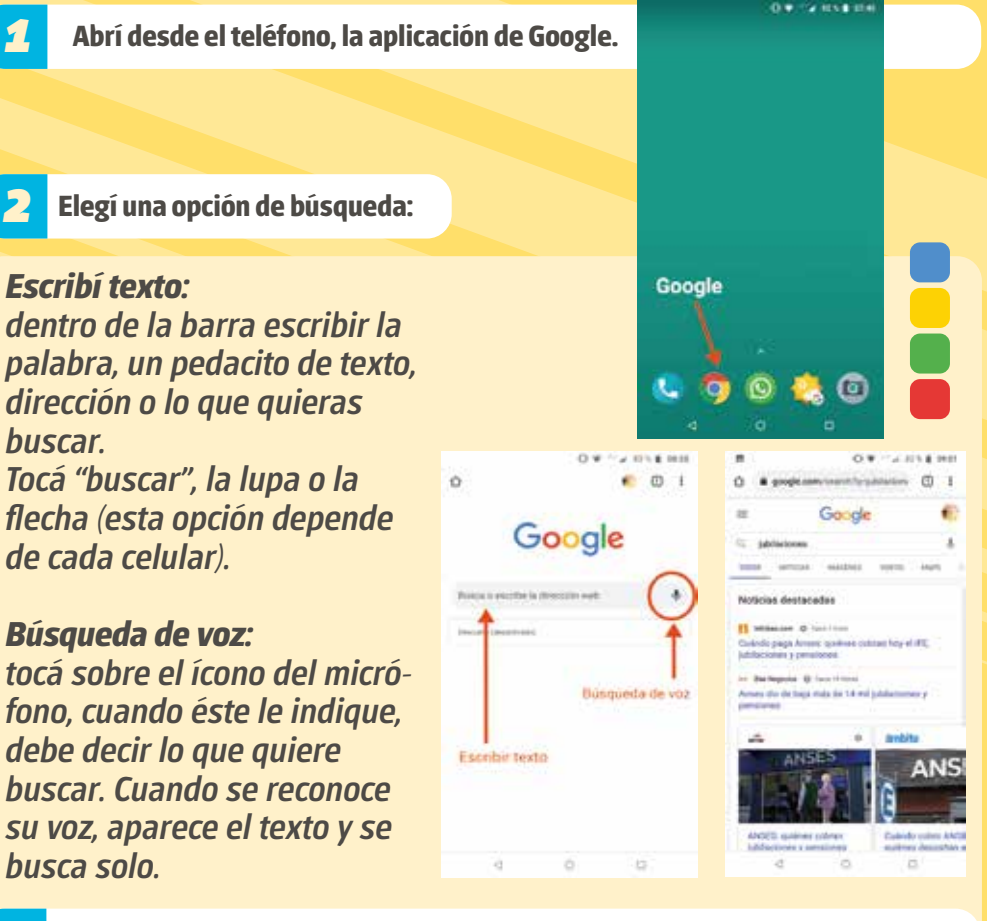

Una vez que se abre la ventana con la información que estás buscado, seleccioná una; ésta se abrirá para que puedas disfrutar de tu búsqueda.

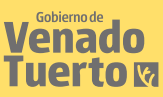

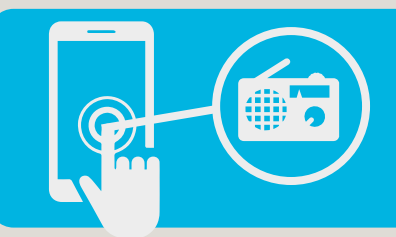

# RADIO

Para establecer y escuchar la radio, conectá un AURICULAR en la toma de auriculares y seguí los siguientes pasos:

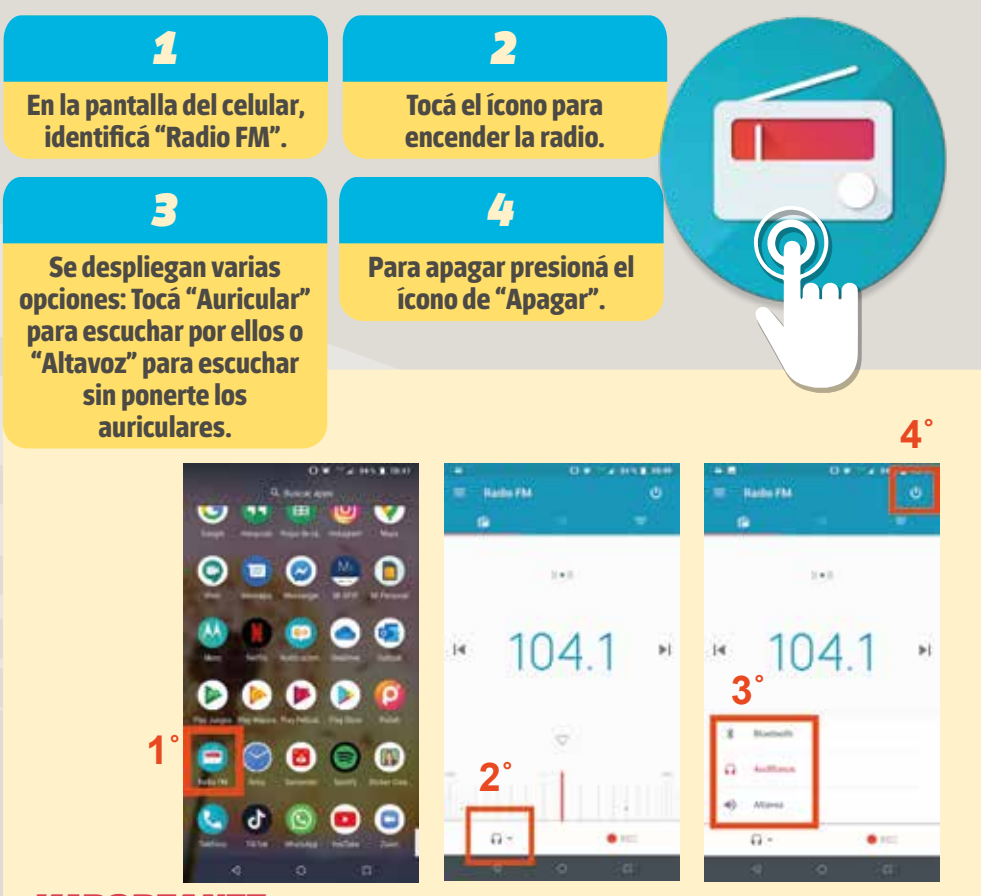

#### IMPORTANTE

• La estación se busca con las flechas que están al costado de la frecuencia.

• El volumen se sube o baja con los botones de volumen del celular.

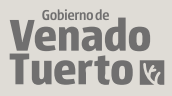

# DESCARGAR UNA RADIO

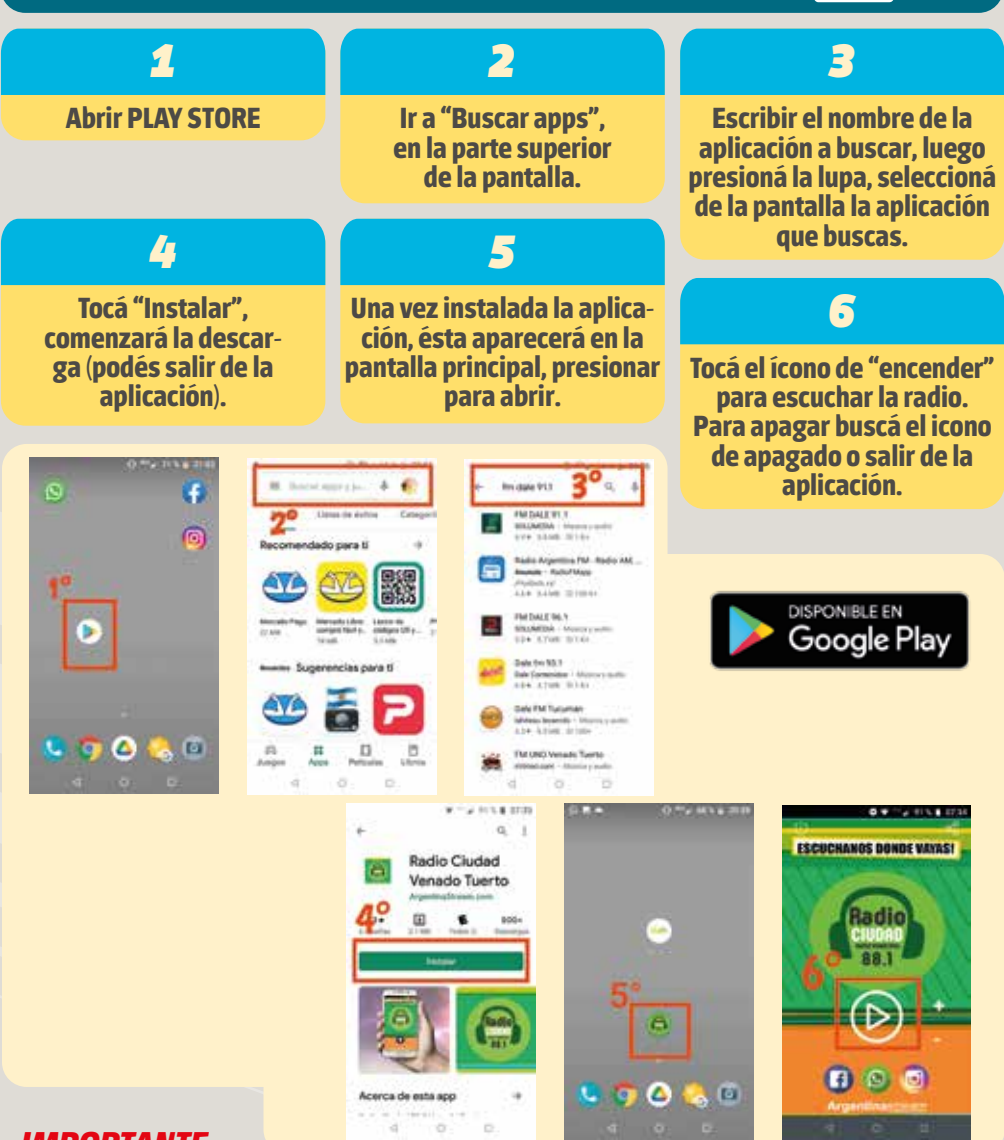

#### **IMPORTANTE**

Así como descargo esta aplicación, puede descargar la aplicación que requiera desde "PLAY STORE", siguiendo los mismos pasos. Por ejemplo: radios, juegos, libros, etc.

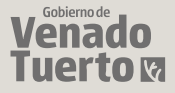

# WI FI / DATOS

*Wi-Fi:* es el servicio de internet que usualmente hay en los domicilios o diferentes locales y, generalmente, es de mayor velocidad y permite no utilizar los datos.

**Datos:** comunmente se le llaman datos, al internet que se utiliza a base del crédito que tiene el teléfono.

Estos íconos los podrás encontrarlos en la barra superior del celular (IMAGEN 1), para seleccionar cuál usar se debe tocar sobre la barra superior y deslizar hacia abajo, tocar la opción WI-FI o DATOS, según lo que uno quieras elegir (IMAGEN 2).

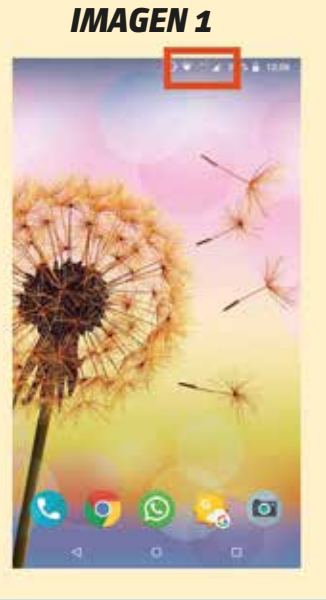

IMAGEN 2

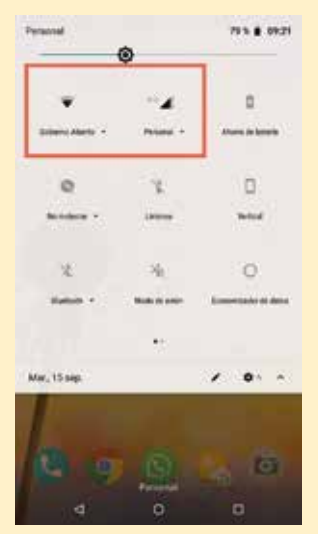

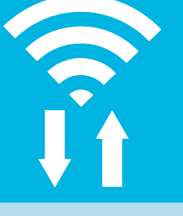

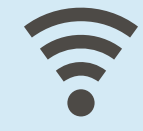

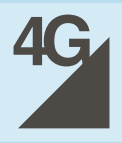

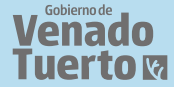

# WI FI Y DATOS DESACTIVADOS

Si el ícono de WI-FI está TACHADO como lo indica la primera imagen, éste está "desactivado". Si al ícono de DATOS no se le observa el 4G o 5G, como lo indica la segunda imagen, éste se encuentra "desactivado".

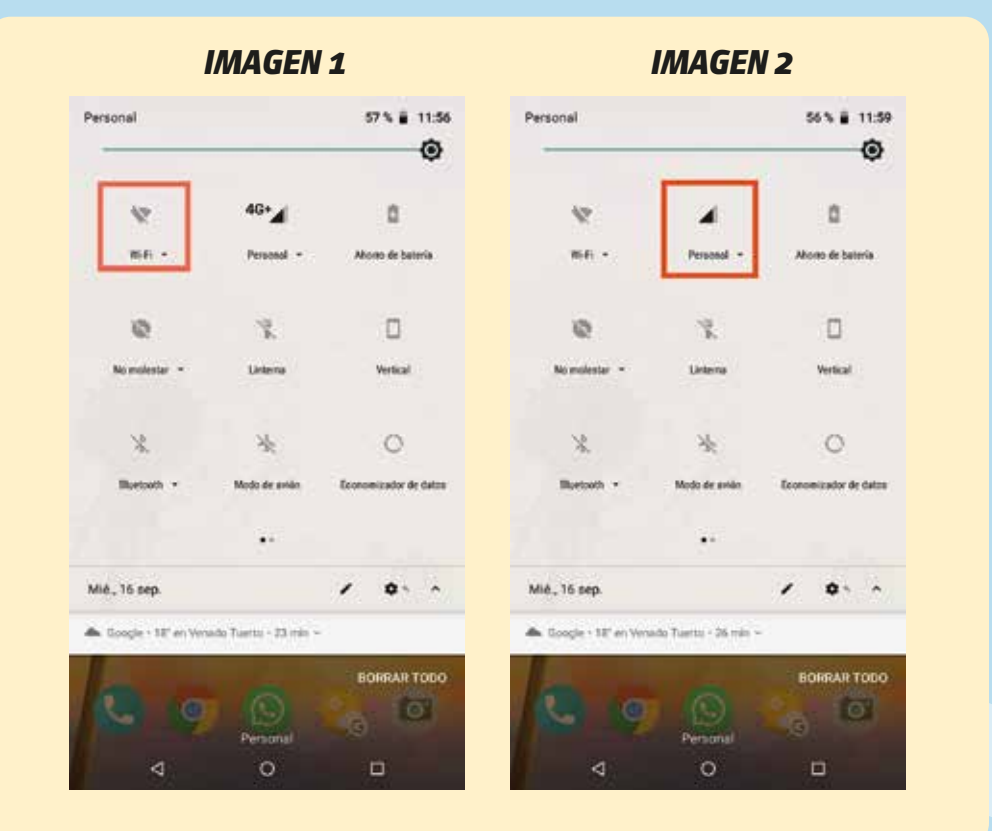

#### **IMPORTANTE**

*Si WI-FI y DATOS están desactivados los dos a la vez, no funcionarán las aplicaciones que requieran de internet como: Whatsapp, Google, YouTube, entre otras.* 

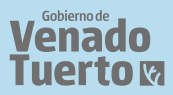

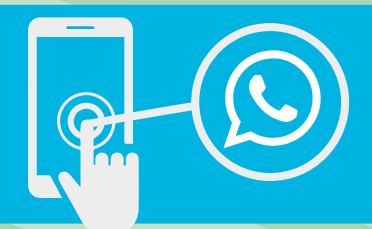

# WHATSAPP

# MENSAJE

3

# 1

Pulsá sobre el comando "Nuevo mensaje".

#### 2

Buscá a la persona a la cual deseás enviarle el mensaje y presioná su nombre. Se abrirá la ventana de chat. En el espacio en blanco escribí el mensaje que deseás enviar. Si querés, podés añadir "emoticones" pulsando sobre la carita. Allí se despliegará un menú con todas las opciones que tenés. Pulsá sobre el que más te guste.

Pulsá sobre el ícono con forma de flecha y listo. El mensaje será enviado.

4

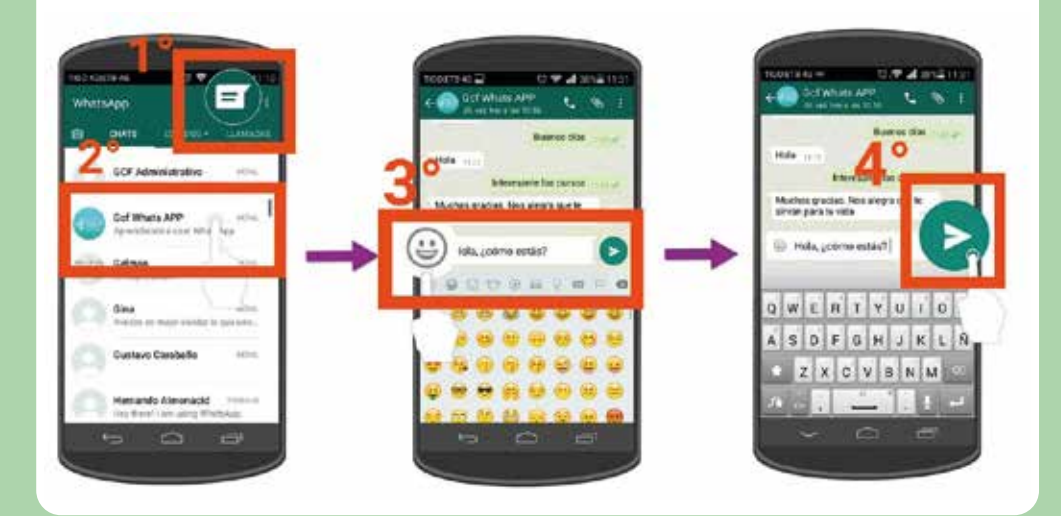

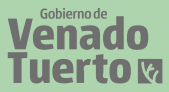

# MENSAJE DE VOZ O AUDIO

# 1

Pulsá sobre el comando "Nuevo mensaje", ubicado en la parte superior de la pantalla. Buscá a la persona a la cual deseás enviarle el mensaje de voz y presioná su nombre.

Se abrirá la ventana de chat. Allí pulsá sobre el ícono con forma de micrófono para grabar un audio y enviarlo a esa persona.

2

| witsApp                | 6                           | =0       |     | Cer Whats                                | APP C S                  |
|------------------------|-----------------------------|----------|-----|------------------------------------------|--------------------------|
| ONITS                  | INTR 05+++                  | LLAMADAN |     | 25 Alarman                               | N. (Hereiter & June 1977 |
| OCE Admin              | atrativo                    | iline.   | 1   | The User                                 | te perifida a tae 5.37   |
| Hey theref ( a         | ri using Willia             | nalippi. |     | 1.000                                    |                          |
| Gef Whats              | UPP .                       | -        |     | 😝 11.11                                  |                          |
| Aprendiendo            | a year "Betts               | Aper     | l   | 1.000                                    | Bumos días               |
| Gelman                 |                             | 100      | . – | Hola                                     | -                        |
| En sana resino         | · [                         |          |     | letar                                    | esante los cursos        |
| Gina<br>Antoniae en re | walara                      | Lang.    | I . | Muchas gracias. 8<br>sirvan para tu vida | écs alegra que te        |
| Duntaun Ca             | rehaller                    | - London |     |                                          | 6                        |
|                        | - Holder                    |          |     | 44                                       |                          |
| Hemando A              | amonacid<br>In using lithur | (DARAGE) |     | @‡                                       | 141                      |
| (t-n ) (               | $\sim$                      | a        | 1   | 1 I I I I I I I I I I I I I I I I I I I  | 6 e                      |

# **COMPARTIR AUDIOS, FOTOS, VIDEOS Y ARCHIVOS**

Pulsá sobre el botón "Compartir", que tiene forma de CLIP, y presioná la opción según lo que quieras compartir.

Allí podrás elegir lo que desees enviar. Seleccioná una o mas cosas, cuando terminás buscá en la pantalla "ok" o "aceptar".

En la pantalla aparece todo lo que seleccionaste, presioná la flecha y listo, el mensaje fue enviado.

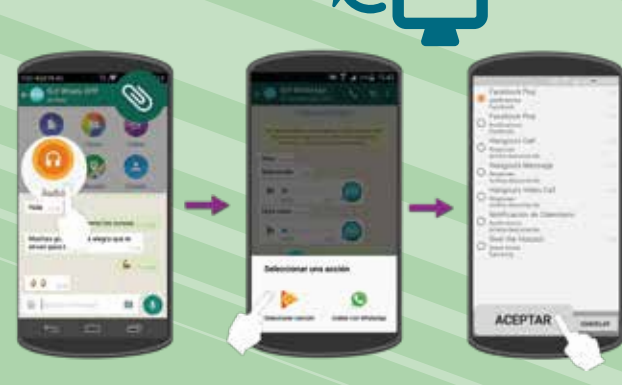

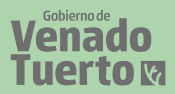

# LLAMADA WHATSAPP

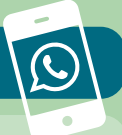

Si no tenés crédito en tu telefonía móvil, pero sí tenés acceso a internet, WhatsApp te permite realizar llamadas a cualquier parte del mundo a otro usuario que tenga instalada esta aplicación.

*IMPORTANTE: Tené en cuenta que desde WhatsApp no podrás realizar llamadas a servicios de emergencia como Policía o Bomberos.* 

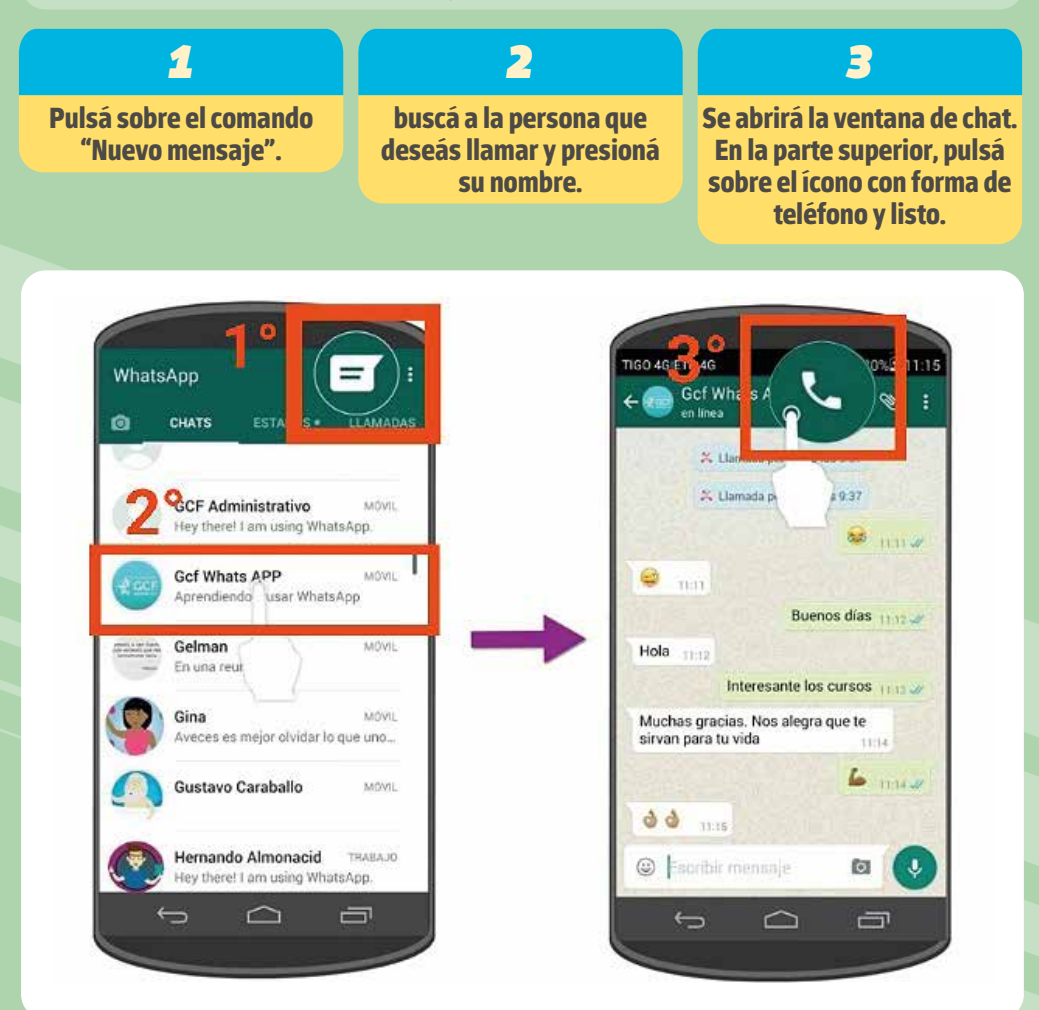

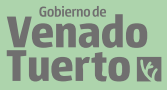

# VIDEOLLAMADA WHATSAPP

Se utilizan para acercar a familiares y amigos que no se pueden ver por diferentes circunstancias. Son útiles para vernos entre nosotros o para mostrar algo en particular mientras hablamos.

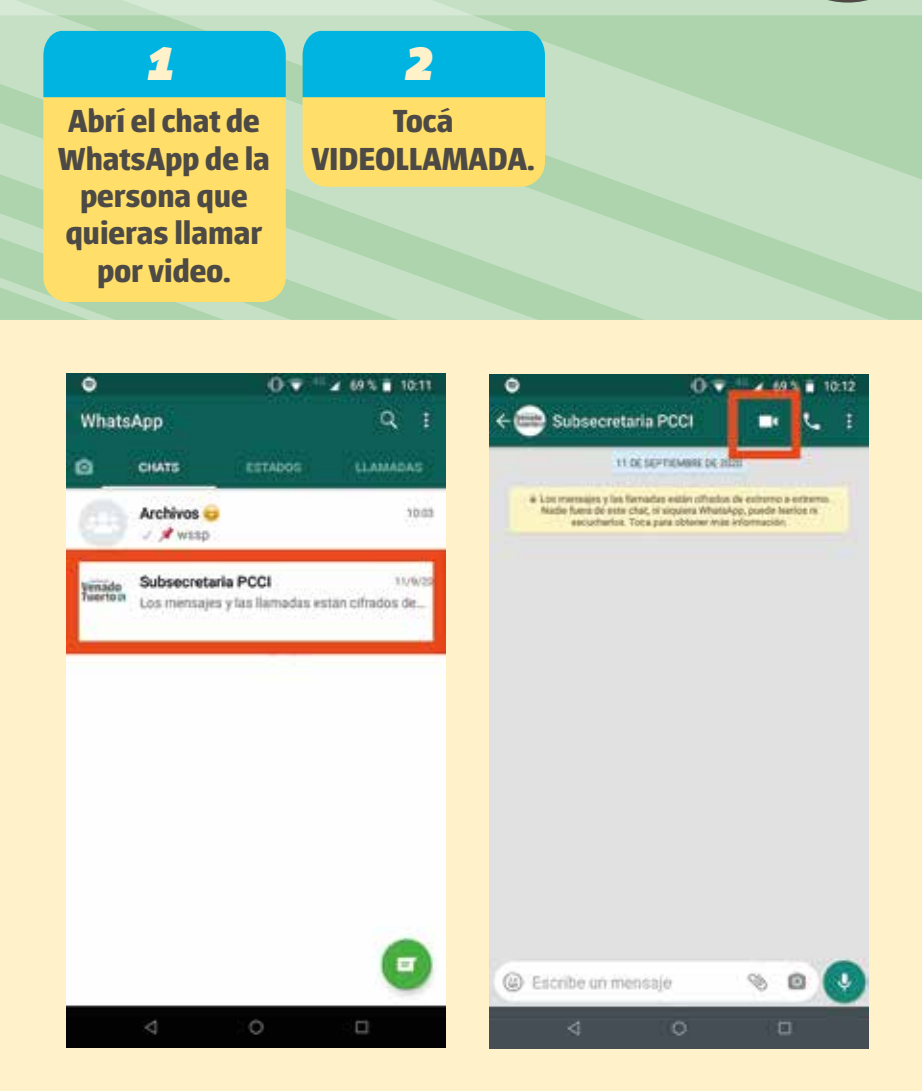

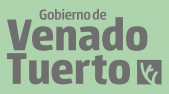

# COMO ALTERNATIVA PARA VIDEOLLAMADA

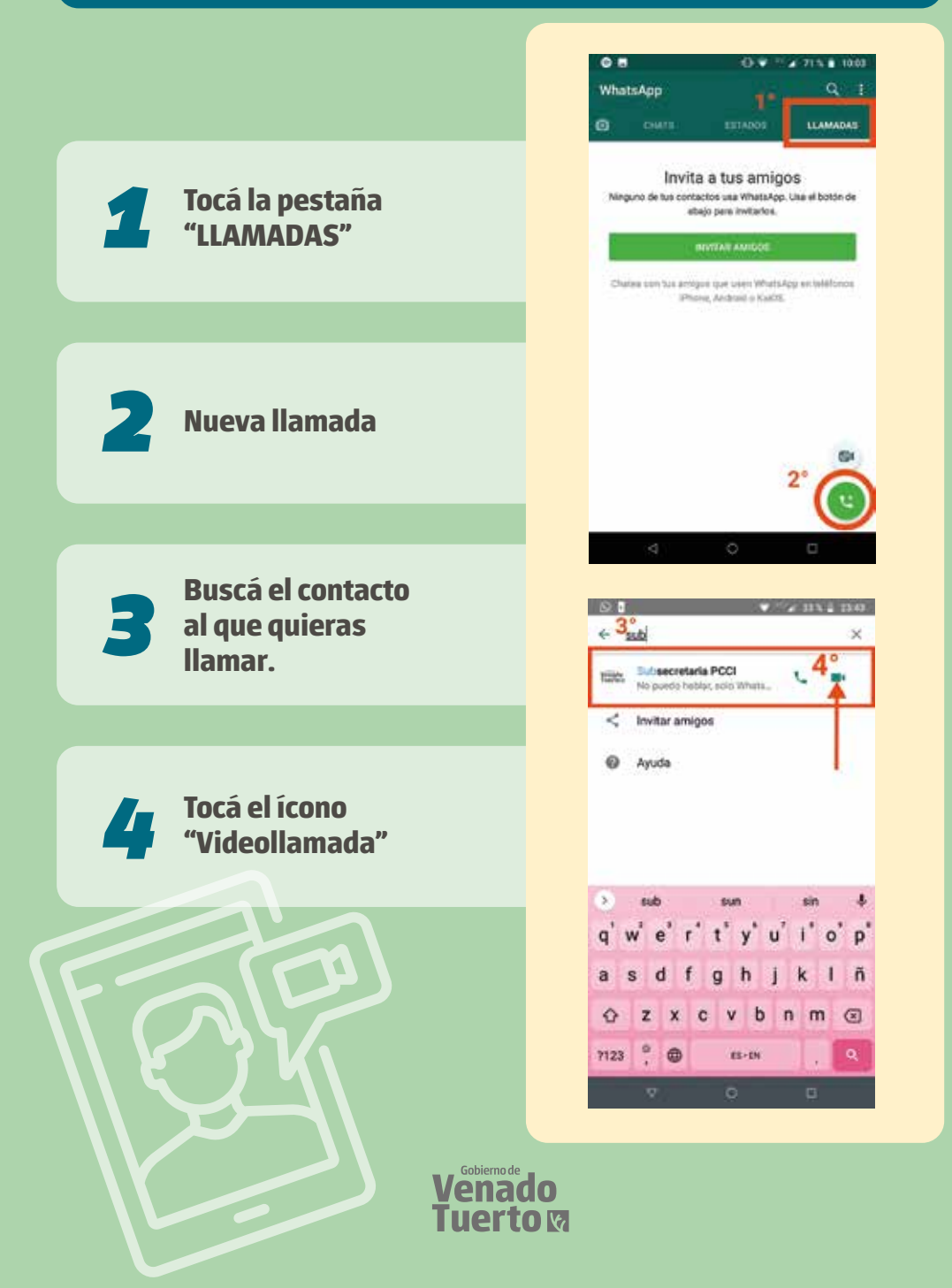

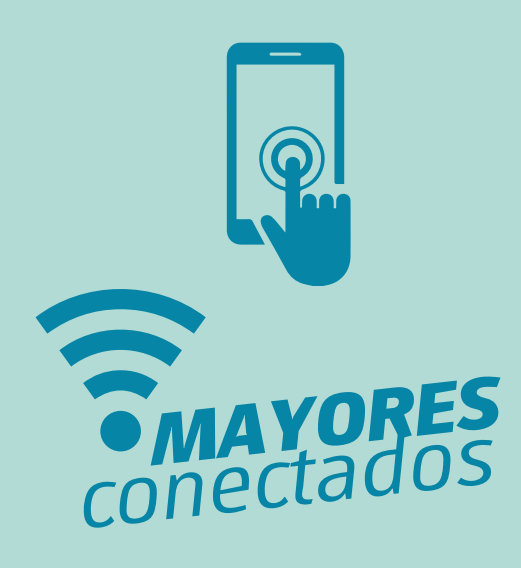

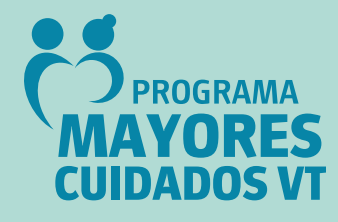

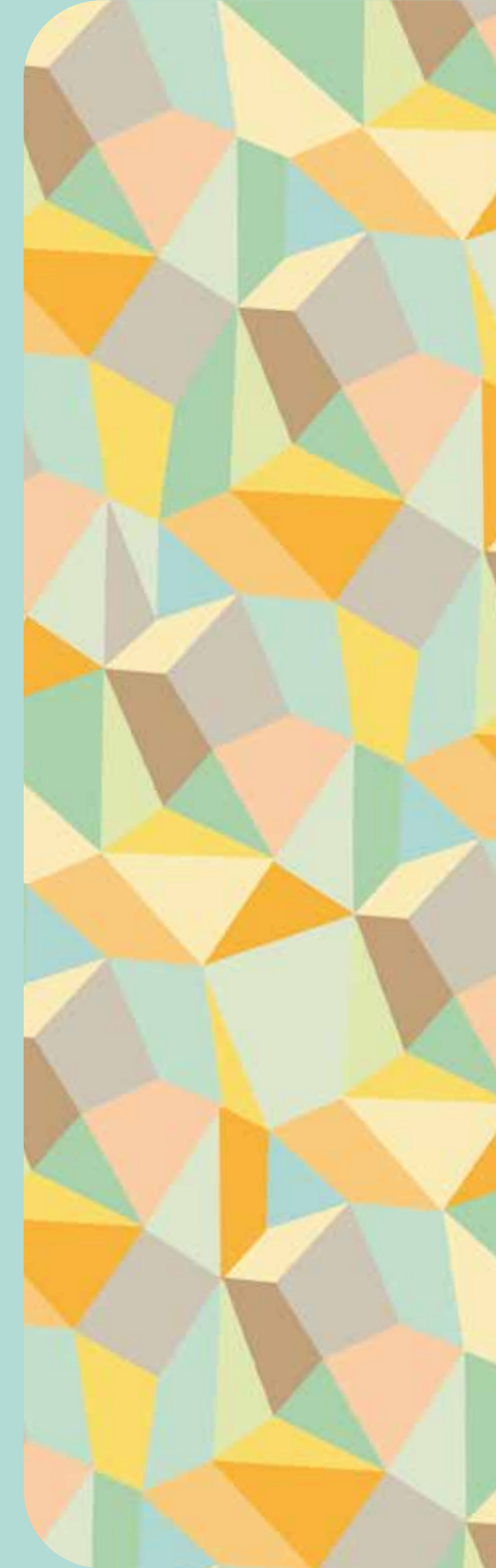

# Gobierno de Venado Tuerto M

Subsecretaría de participación ciudadana y cooperación internacional